## How to Access CyberGhost VPN (PC)

VPN Download & Access

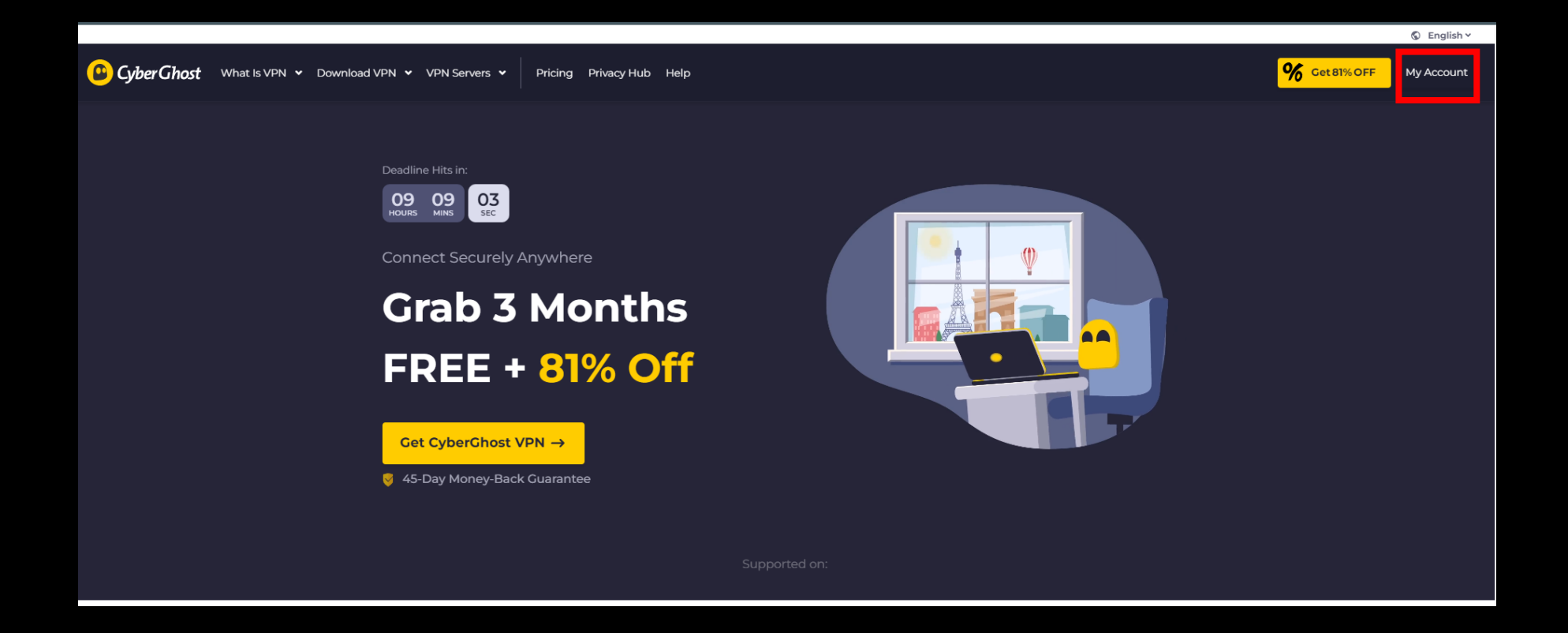

1. Google Chrome> Go to <u>https://www.cyberghostvpn.com/en\_US/</u>> Click My account

## 🕒 Cyber Ghost

| _ |   |   | _ |   |
|---|---|---|---|---|
|   | 0 | C |   | n |
|   |   | - |   |   |

|                                                                                                |   | Email                |   |
|------------------------------------------------------------------------------------------------|---|----------------------|---|
| Username/ Email                                                                                |   |                      |   |
|                                                                                                |   | Password             | 0 |
| Password 🕑                                                                                     |   |                      |   |
| Keep me logged in                                                                              |   | Retype your password | 0 |
| Log in                                                                                         |   |                      |   |
|                                                                                                |   | Sign up              |   |
| Forgot your login details? <u>Get them back.</u><br>New to CyberGhost VPN? <u>Sign up now.</u> | Ŀ |                      |   |
|                                                                                                |   |                      |   |
|                                                                                                |   |                      |   |

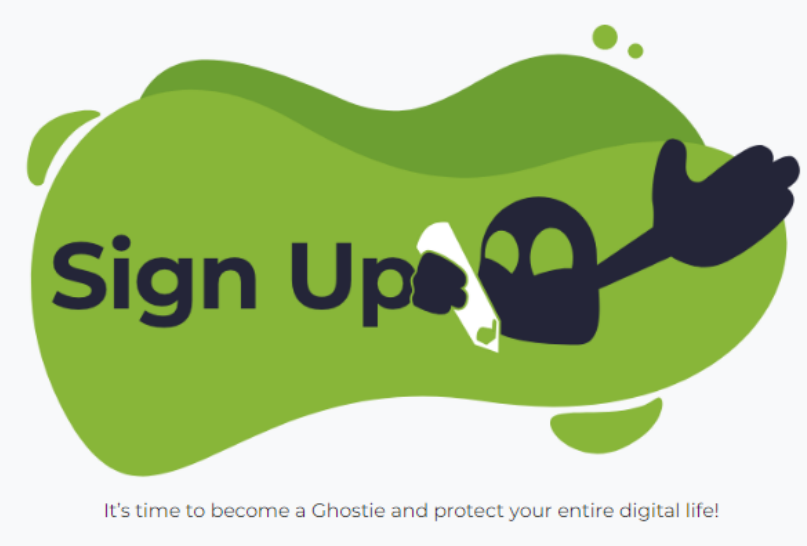

In case you already have a CyberGhost VPN account, go back to login

2. Sign up or log in

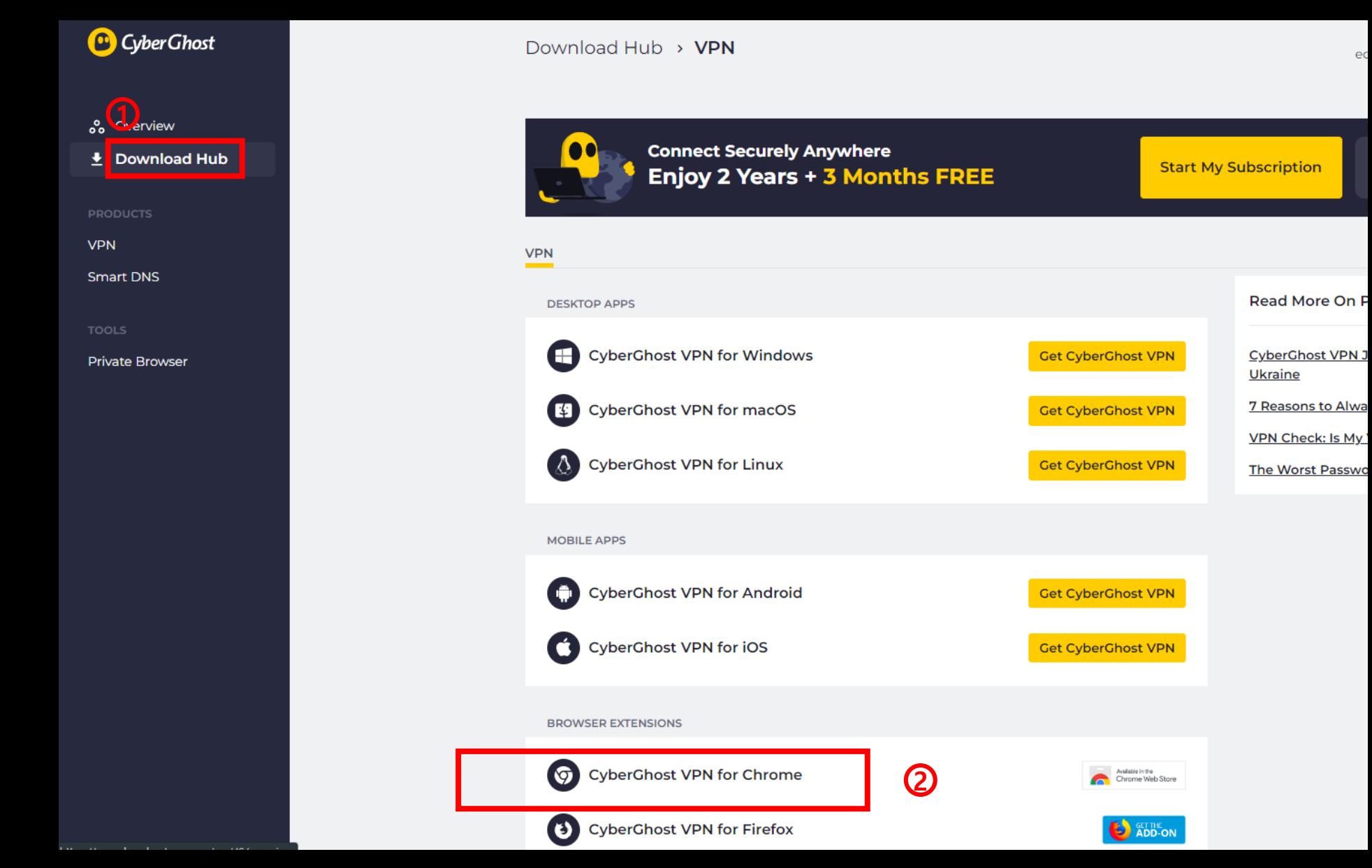

3. Log in > Download Hub > Browser Extensions> Click CyberGhost VPN for Chrome

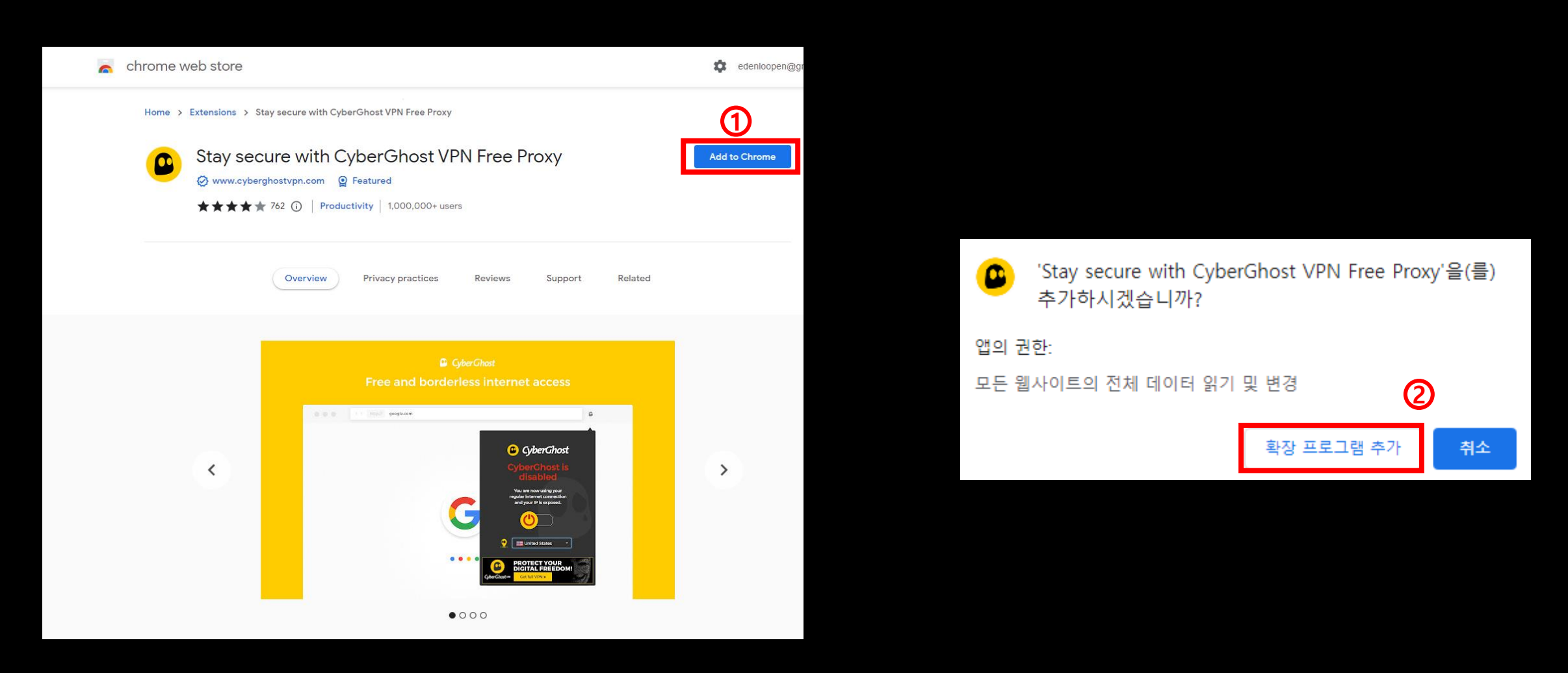

## 4. Add to Chrome> Click Add Extension

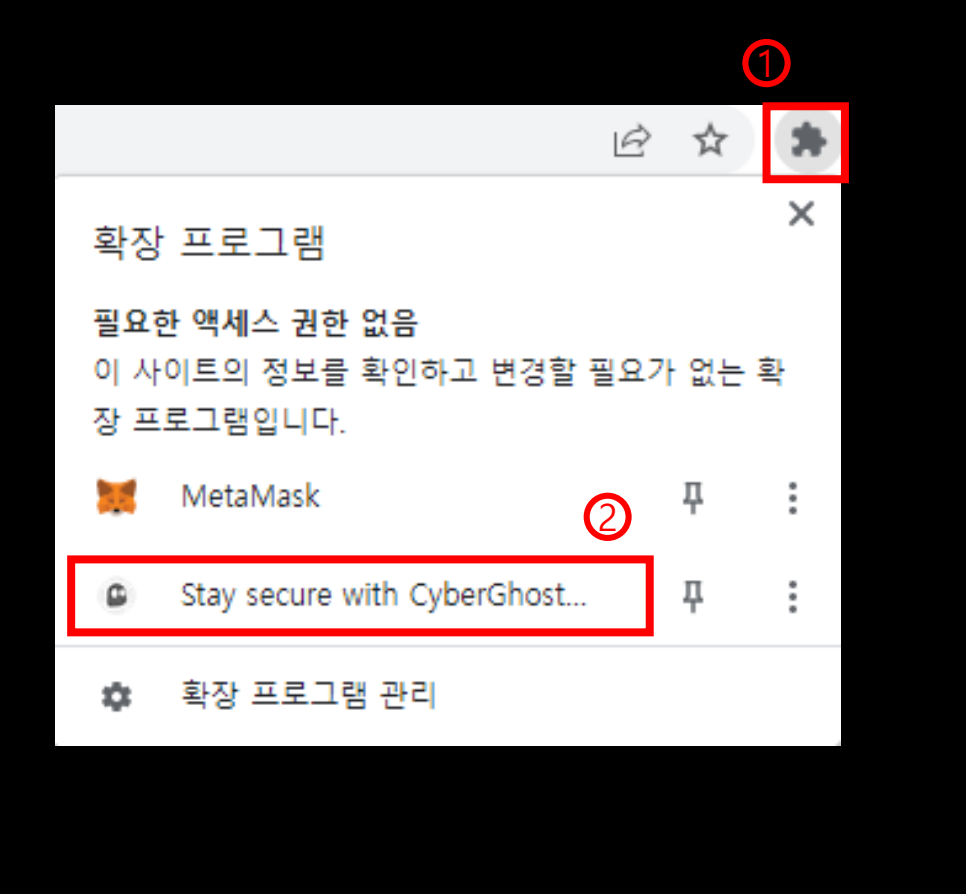

| 臣 ☆ •                                                                                                    | * |
|----------------------------------------------------------------------------------------------------|---|
| CyberGhost VPN<br>Start a Connection                                                                                 |   |
|                                                                                                    |   |
| Connect to:                                                                                                    |   |
| United States                                                                                                    |   |
| Slow loading & not enough servers?<br>Get Our Premium App<br>7000+ Servers in 90 Countries<br>Sign Up Now & Save 83% |   |

5. Click puzzle icon at the upper right corner> Click Stay secure with CyberGhost > Click power button to connect VPN

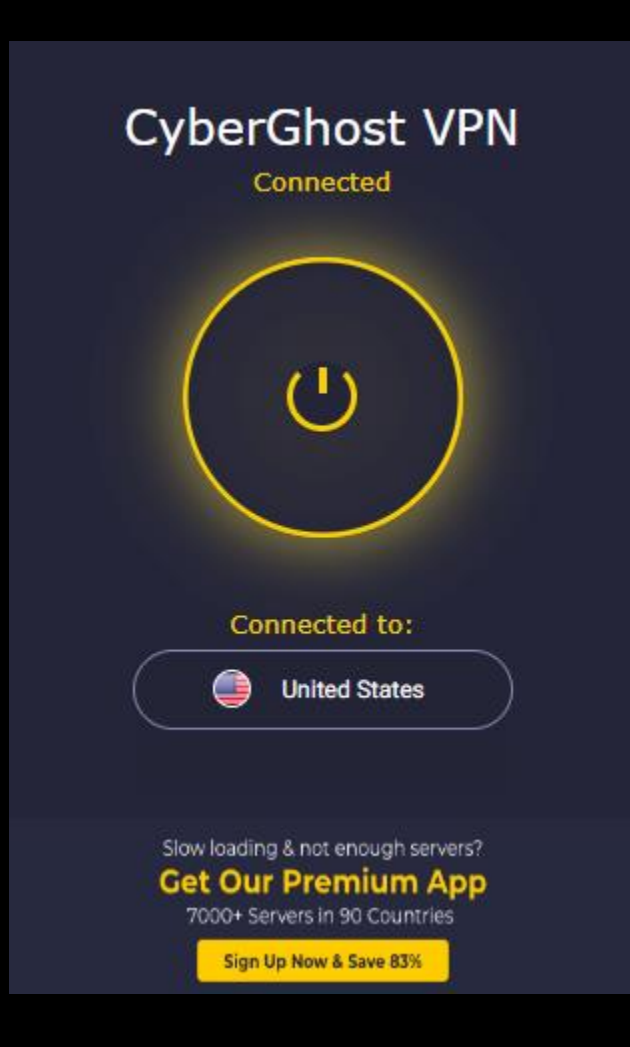

6. Click power button to disconnect